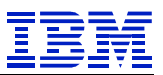

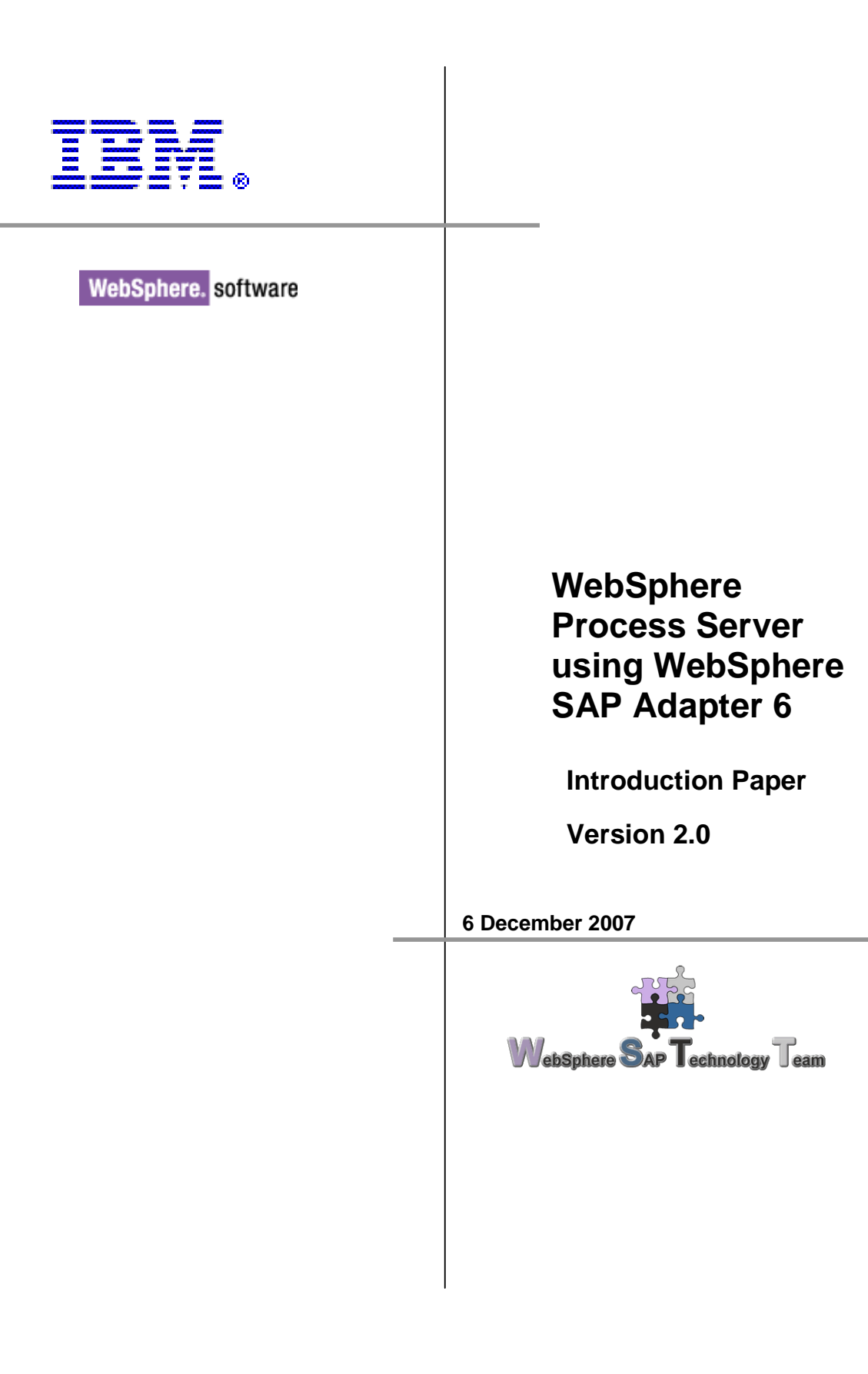

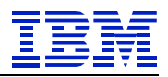

# Table of content

| 1                                                                                      | Preface                                            | 3                     |
|----------------------------------------------------------------------------------------|----------------------------------------------------|-----------------------|
| 1.1<br>1.2<br>1.3<br>1.4                                                               | Preface and scope<br>Author<br>Disclaimer<br>Scope | 3<br>3<br>3<br>3      |
| 2                                                                                      | System Prerequisites                               | 4                     |
| <ul> <li>2.1</li> <li>2.2</li> <li>2.3</li> <li>2.4</li> <li>2.5</li> <li>3</li> </ul> | WebSphere Process Server 6.0.2                     | 4<br>4<br>4<br>4<br>5 |
| 4                                                                                      | Configure the Process Server                       | 8                     |
| 4.1<br>4.2                                                                             | JCo placement<br>J2C authentication data           | 8<br>8                |
| 5                                                                                      | BAPI                                               | 9                     |
| 5.1                                                                                    | Outbound<br>5.1.1 Step by Step                     | 9<br>9                |

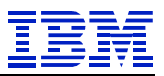

# 1 Preface

### 1.1 Preface and scope

This document is intended for IBM personnel only, to be a technical description and design document primarily targeted for use of technical people.

### 1.2 Author

The author of this document is:

## Sascha Schefenacker

IT Architect WebSphere SAP Technology Team Böblingen, Germany Schefenacker/Germany/IBM@IBMDE

### 1.3 Disclaimer

This document is subject to change without notification and will not comprehensively cover the issues encountered in any customer situation. It should only be used in conjunction with the product literature accompanying the J2EE products from IBM and SAP.

The information contained in this document has not been submitted to any formal IBM test and is distributed AS IS.

### 1.4 Scope

This document shows a simple example how to configure and test the IBM WebSphere SAP Adapter. These scenarios can then be adapted to the current real time solution.

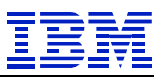

# 2 System prerequisites

### 2.1 WebSphere Process Server 6.0.2

Based on service-oriented architecture (SOA) and as a single, simplified programming model, WebSphere Process Server, Version 6.0, is the next-generation business process server that delivers and supports all styles of integration based on open standards to automate business processes that span people, workflows, applications, systems, platforms, and architectures.

### 2.2 WebSphere Integration Developer 6.0.2

The WebSphere Integration Developer is a Rational Application Developer based tool for developing business integration projects. WebSphere Integration Developer is the answer to the integration challenges organization's face on a daily basis. It has been designed as a complete integration development environment for those building integrated applications. To simplify and accelerate the development of integrated applications, this environment provides a layer of abstraction that separates the visually-presented components you work with from the underlying implementation.

### 2.3 WebSphere Resource Adapters

IBM WebSphere Adapters help you with business integration by connecting application and information assets to the Enterprise Service Bus (ESB). They accelerate business integration projects with rapidly deployable, enterpriseready connections based on best practices. The WebSphere Adapter portfolio provides a comprehensive set of capabilities to service-enable these assets, including packaged, custom, and legacy applications, technology protocols, and databases

### 2.4 SAP/R3

You must be able to access a SAP/R3 system, moreover be sure that you have the appropriated rights to access the BAPI/iDoc you want to call.

### 2.5 SAP JCo 2.1.8

The SAP Java Connector is provided by the SAP to connect from a JAVA environment to SAP.

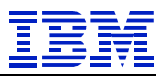

# 3 Create the adapter project

After you opened a new Workspace close the welcome screen to enter the WebSphere Integration Developer design perspective.

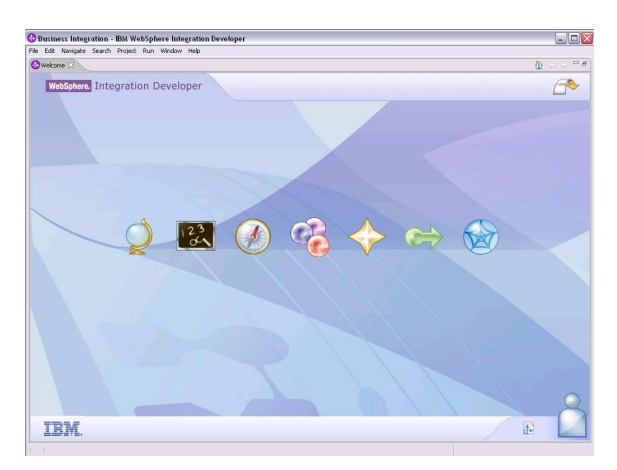

The new Workspace will open in the "Business Integration" perspective. You will need this perspective later, but first switch to the J2EE perspective.

| Business integration - IBM webSphere integr                 | ation Developer                   |         |                                                                                                    |
|-------------------------------------------------------------|-----------------------------------|---------|----------------------------------------------------------------------------------------------------|
| Edit Navigate Search Project Run Window H                   | telp                              |         |                                                                                                    |
| 3 • 🗊 🛆   🛃 •   🖄   🍇 •   🛷   😒                             |                                   |         | Business Inte                                                                                                    |
| Dusiness Integration 🕄 👘 🗖                                  |                                   |         |                                                                                                    |
| 🖶 🗁 🚍 🗞 💌                                                   |                                   |         |                                                                                                    |
|                                                             |                                   |         |                                                                                                    |
|                                                             |                                   |         |                                                                                                    |
|                                                             |                                   |         |                                                                                                    |
|                                                             |                                   |         |                                                                                                    |
|                                                             |                                   |         |                                                                                                    |
|                                                             |                                   |         |                                                                                                    |
|                                                             |                                   |         |                                                                                                    |
|                                                             |                                   |         |                                                                                                    |
|                                                             |                                   |         |                                                                                                    |
|                                                             |                                   |         |                                                                                                    |
|                                                             |                                   |         |                                                                                                    |
|                                                             |                                   |         |                                                                                                    |
|                                                             |                                   |         |                                                                                                    |
|                                                             |                                   |         |                                                                                                    |
|                                                             |                                   |         |                                                                                                    |
| References 2 Outline Visual Snippets -                      |                                   |         |                                                                                                    |
| A                                                           |                                   |         |                                                                                                    |
| lect an artifact in the Business Integration view to brokes |                                   |         |                                                                                                    |
|                                                             |                                   |         |                                                                                                    |
|                                                             | Contraction (2) Building Contract |         |                                                                                                    |
|                                                             | The propercies 23 Problems Server |         | 16 🏇 🖾 👻 🦈                                                                                                    |
|                                                             | Property                          | s Volue | 8 \$ S •                                                                                                    |
|                                                             | Property                          | s Volue | 14 (\$* 15) <b>*</b> "                                                                                                    |
|                                                             | Property                          | s Volue | E 3 1 1                                                                                                    |
|                                                             | Property                          | s Value | E ⊉ © ▼ "                                                                                                    |
|                                                             | Property                          | s Volue | i <b>i</b> ≱ © ▼ "                                                                                                    |
|                                                             | Property                          | s Value | <u></u> <u></u> <u></u> <u></u> <u></u> <u></u> <u></u> <u></u> <u></u> <u></u> <u></u> <u></u> <u></u> <u></u> <u></u> <u></u> <u></u> <u></u> <u></u> |
|                                                             | Property                          | s Yakan | <u></u> <u></u> <u></u> <u></u> <u></u> <u></u> <u></u> <u></u> <u></u> <u></u> <u></u> <u></u> <u></u> <u></u> <u></u> <u></u> <u></u> <u></u> <u></u> |

If the perspective does not appear in the menu, just select the "show all" box.

| 😆 • 🐘 🔄 🚛 • 🛯 🌚 🖉 • 🛛 🛷 🛛 🎼                                  |                                                       | 🔡 🗟 Business Inte                                                                                                    |
|--------------------------------------------------------------|-------------------------------------------------------|----------------------------------------------------------------------------------------------------|
| E foundate belog with 21 000 000 000 000 000 000 000 000 000 | Control Perspective                                   |                                                                                                    |
|                                                              | Properties ST Problems Servers     Property     Value | <u></u><br><u></u><br><u></u><br><u></u><br><u></u><br><u></u><br><u></u><br><u></u><br><u></u><br><u></u><br><u></u><br><u></u><br><u></u><br><u></u> |
|                                                              |                                                       |                                                                                                    |

Then you right click on the connector Projects folder and import a rar file.

| JZEE - IBM WebSphere Integration Dev                                                                                                    | eloper                                                                     |                       |           | 99                             |
|----------------------------------------------------------------------------------------------------|----------------------------------------------------------------------------|-----------------------|-----------|--------------------------------|
| e Edit Nevegate Search Project Run Wir                                                                                                    | dow Hep                                                                    |                       |           | (                              |
| 3.8010181818-0-6                                                                                                    | 6 · 4 · 10 / 10 0 · 0 ·                                                    |                       |           | ET   Contract                  |
| Protect Explorer (<br>Comparison Payeds)<br>Comparison Payeds<br>Comparison Payeds<br>Comparison |                                                                            |                       |           |                                |
| rispets SCoutine SI                                                                                                    | Problems 13 Tasks Properties Server Oerrors, Owarrings, Oinfos Description | s Console<br>Resource | In Polder | ¥≱ ▼ <sup></sup><br>  location |
|                                                                                                    |                                                                            |                       |           |                                |
| Connector Projects                                                                                                    |                                                                            |                       |           |                                |

The rar file could be found in your Resource Adapter install folder.

| Project Explorer 22                                                                                     |                                                      |                                                                                                    |                 | E   Game |
|----------------------------------------------------------------------------------------------------|------------------------------------------------------|----------------------------------------------------------------------------------------------------|-----------------|----------|
|                                                                                                    | (C) Import                                           |                                                                                                    |                 |          |
| Generations     Applications     Application Client Protects                                            | Open                                                 |                                                                                                    | ? 🗙             |          |
| Connector Projects                                                                                      | Look in: 📴 deploy                                    | - 0-                                                                                                    | B (*) 53-       |          |
| <ul> <li>Upwale web roject</li> <li>Ober house</li> <li>Ober house</li> <li>Detabase Servers</li> </ul> | No Recett<br>Decision<br>Decision<br>My Documents    | MAdater in<br>Magnet <u>Trans</u><br><u>Depriv WinAM archive</u><br><u>Depriv WinAM archive</u><br><u>Depriv Madate</u> 25.07.2005 20:4<br>Sec: 3,62.298 | ,               |          |
| Snippets (BE Outline 33                                                                                 | Ny Network<br>Places<br>File name:<br>Files of type: | CWYAP_SAPAdapter.tar                                                                                                    | Qpen     Cancel | × 3 -    |
| An outline is not available.                                                                            | Description                                          | Percente                                                                                                    | To Galder       | Location |
|                                                                                                    |                                                      |                                                                                                    |                 |          |

You do not need an EAR project because the adapter is used directly.

| lmport 🛛                             |                                                                           | 2      |
|--------------------------------------|---------------------------------------------------------------------------|--------|
| Connector Impor<br>Import a Connecto | t<br>r project from the file system                                       |        |
| Connector file:                      | C:\WebSphere\ResourceAdapters\SAP\adapter\SAP\deploy\CWYAP_SAPAdapter.rar | Browse |
| Connector project:                   | CWYAP_SAPAdapter                                                          | New    |
| C Overwrite ex<br>C Delete proj      | sting resources without warning.<br>ect on overwinke                      |        |
| Target server:                       | WebSphere Process Server v6.0                                             | New    |
|                                      | F Add module to an EAR project.                                           |        |
|                                      | CWYAF_SAPAdapter1EAR                                                      | New,   |
|                                      | Frish                                                                     | Cancel |

After that you need to configure additional properties, so open the properties of the created project.

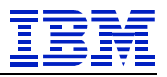

|                                                                                                    | gration Developer               |                                             |                       |           |                     |
|----------------------------------------------------------------------------------------------------|---------------------------------|---------------------------------------------|-----------------------|-----------|---------------------|
| e Edit Navigate Search Proje                                                                                                    | act Run Window Help             |                                             |                       |           |                     |
| 😗 • 🗊 🛆 🛛 🖉 🖉 🖉 🖉                                                                                                    |                                 | 100.00                                      |                       |           | 12 Ca 326E          |
| Project Explorer 23                                                                                                    |                                 |                                             |                       |           |                     |
|                                                                                                    |                                 |                                             |                       |           |                     |
| Applications     Applications     Application Clent Projects     Connector Projects     Life CWygp Robitives                               |                                 |                                             |                       |           |                     |
| H d De New                                                                                                    |                                 | - E [                                       |                       |           |                     |
| 1 0 0 0 Com                                                                                                    |                                 | _                                           |                       |           |                     |
|                                                                                                    |                                 |                                             |                       |           |                     |
|                                                                                                    |                                 |                                             |                       |           |                     |
| <ul> <li>         10     </li> </ul>                                                                                                    |                                 |                                             |                       |           |                     |
| Refactor                                                                                                    | Alt+Shift+T                     | () () () () () () () () () () () () () (    |                       |           |                     |
| Dynamic W Inport                                                                                                    |                                 | <b>•</b>                                    |                       |           |                     |
| Cother Proj Export                                                                                                    |                                 | - F                                         |                       |           |                     |
| City Balance                                                                                                    |                                 | _                                           |                       |           |                     |
| Run Validation<br>Run<br>Debug                                                                                                    | F                               |                                             |                       |           |                     |
| Profile                                                                                                    |                                 |                                             |                       |           |                     |
| Profile<br>Deploy                                                                                                    |                                 |                                             |                       |           |                     |
| Profile<br>Deploy<br>Team                                                                                                    |                                 | Tasks Properties Server                     | Crossle               |           | 2 % ¥ P             |
| Profile<br>Deploy<br>Team<br>Vippets BLOUG<br>Compare With<br>Compare With                                                                 | Local History                   | Tasks Properties Server                     | s Console             |           | X 3 * "             |
| Profile     Deploy     Team     Souther is not av     Souther is not av                                                                    | )<br>Local History              | Tasks Properties Server<br>nings, 0 infes   | s Console<br>Resource | In Folder | X ≱ ▼ □             |
| Profile     Deploy     Team     reparts BE Outl     Compare With     Postore From     Source     Mgrobe                                    | 1<br>Local History              | Tasks Properties Server<br>nings; 0 infos   | s Console<br>Resource | In Folder | X 🕸 👻 🖻             |
| ippets BE Out<br>noutine is not av<br>Compare With<br>A sectore from I<br>Source<br>Migrate<br>Code Review                                 | 1<br>Local History              | Tasks Properties Server<br>nings, 0 infes   | s Console<br>Resource | In Folder | X ≱ ▼ □<br>Location |
| Profile<br>Decky<br>Team<br>Compare With<br>notifiers in not w<br>Source<br>Majorie<br>Code Review<br>Properties                           | 1<br>Local History<br>Alt+Enter | S Tasks Properties Server<br>nings, 0 infos | s Console Resource    | In Folder | X ≯ ▼ □             |
| Profile<br>Deckoy<br>appets (BE-Out)<br>coutine is not av<br>Coopers With<br>Restore from<br>Source<br>Maysee<br>Code Review<br>Properties | h<br>Local History<br>Alt+Enter | tasks Properties Server                     | s Console Resource    | In Folder | X ⊉ ▼ □             |
| epets BE Out<br>outline is not av<br>coutine is not av<br>Marshe<br>Code Review<br>Properties                                              | Local History<br>Alt+Enter      | Tasks Properties Server                     | s Console Resource    | In Polder | x ≱ v □<br>Location |
| Polity<br>Team<br>Outline is not w<br>Cooperative<br>Source<br>Mappite<br>Code Review<br>Properties                                        | tuccal History<br>Aik+Enter     | tasks Properties Server                     | s Console Resource    | In Folder | Lossian             |
| expets B Code<br>couldre is not w<br>couldre is not w<br>Source<br>Properties                                                              | s<br>Local History<br>Ait+Enter | nos, Onfos                                  | s Console Resource    | In Folder | X ≱ ♥ □             |

In the Java build path select the libraries tab and add a external jar file.

| Info                                                                                                    | Java Build Path                                                                                                    |                                                                                                   |  |  |  |
|----------------------------------------------------------------------------------------------------|----------------------------------------------------------------------------------------------------|---------------------------------------------------------------------------------------------------|--|--|--|
| Beantro Part<br>Builders<br>122E<br>Builders<br>1240 Europart<br>Java Guoden<br>Java Guoden<br>Java Guoden<br>Java Task Taga<br>Projeck References<br>Server<br>Validation | Source     Frojects     Me     Source     Construction     Source     Source     Construction     Source     Construction     Construction     Constructin     Construction     Construction | Add JARs<br>Add External JARs<br>Add Uariable<br>Add Library<br>Add Class Folder<br>EdE<br>Remove |  |  |  |
|                                                                                                    | E      Perfault output folder:     CWYAP SAPAdate/connectorModule                                                                                                    | Browse.                                                                                           |  |  |  |

Add the sapjco.jar file which could be found in your sapjco install folder. Or in the lib path of the WebSphere Process Server you will use, because it is needed there also (if it is not there, copy it to that path).

| Info                                                                                                    | Java Build Path                                                                                                    |                             |  |  |
|----------------------------------------------------------------------------------------------------|----------------------------------------------------------------------------------------------------|-----------------------------|--|--|
| 3eanInfo Path<br>3uilders<br>Java Build Path<br>Java Compiler<br>Javadoc Location<br>Java JAR Dependencies | Source      Ger Projects     Markand Class Folders on the build path:     Ger CWYAP_SAPAdapter ; jar - CWYAP_SAPAdapter ; jar - CWYAP_SAPAdap | Export Add JARs<br>Add JARs |  |  |
| Java Task Tags<br>Project Deferences                                                                       | appico.jar - C:\sapjco.ntintel-2.1.5                                                                                                    | Add Variable                |  |  |
| Server<br>Validation                                                                                       | ⊕ ➡ JRE System Library [WPS Server v6.0 JRE]                                                                                                    | Add Library                 |  |  |
| raidation                                                                                                  |                                                                                                    | Add Class Folder            |  |  |
|                                                                                                    |                                                                                                    | Edit                        |  |  |
|                                                                                                    | Ren                                                                                                    |                             |  |  |
|                                                                                                    | Tafault nore folder:                                                                                                    |                             |  |  |
|                                                                                                    | CWYAP_SAPAdapter/connectorModule                                                                                                    | Browse.                     |  |  |
|                                                                                                    |                                                                                                    |                             |  |  |

So the SAP connector is installed in the WebSphere Integration Developer environment and can be used.

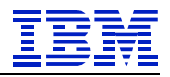

# 4 Configure the Process Server

#### 4.1 JCo placement

Just copy the sapjco.jar into the "lib" directory of the WebSphere Process Server.

### 4.2 J2C authentication data

In the "Global security" open the "JAAS Configuration" section and enter the "J2C Authentication data"

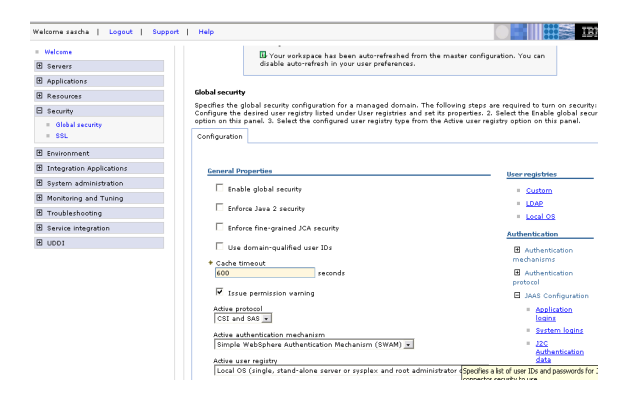

#### There create a new entry.

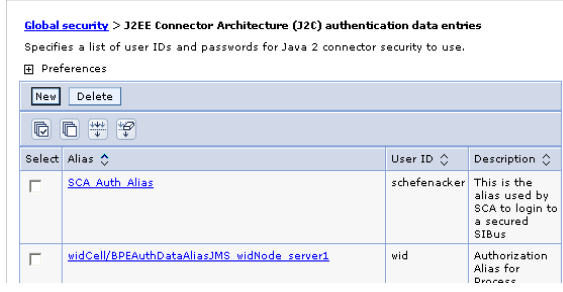

Enter the data for the alias, user ID and password

| onfiguration |               |    |  |  |
|--------------|---------------|----|--|--|
| General Pro  | perties       |    |  |  |
| * Alias      |               |    |  |  |
| HandsOr      |               |    |  |  |
| * User ID    |               |    |  |  |
| handson      |               |    |  |  |
| * Password   |               |    |  |  |
| •••••        |               |    |  |  |
| Descriptio   |               |    |  |  |
|              |               |    |  |  |
|              |               |    |  |  |
|              | K Darah Darah | -1 |  |  |

Save the master configuration and check if the new entry is in the list.

and Queues
widNode/HandsOn handson

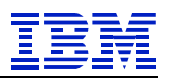

# 5 BAPI

### 5.1 Outbound

The BAPI Outbound SAP connection is used if the Process request information from the SAP system using the BAPI interface.

### 5.1.1 Step by step

Create a new Enterprise Service Discovery Project and select the SAP Adapter project that was created in the beginning.

| 🚯 Enterprise Service Discovery                          |                                 | ×                       |
|---------------------------------------------------------|---------------------------------|-------------------------|
| Select an Enterprise Service Resource Adapter           |                                 |                         |
| Select a resource adapter to use to discover a service. |                                 | Ø,                      |
| BM WebSphere Adapter for SAP Software (version          | n 6.0.0) from the 'CWYAP_SAPAda | pter' Connector Project |
| IBM WebSphere Adapter for SAP Software                  |                                 | Import Resource Adapter |
|                                                         | <back next=""></back>           | Finish Cancel           |

Fill in the fields for User, Password, Client, System Number, Host and select BAPI as Module.

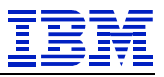

| onfigure Settings for Discovery Agen         | t                                                        |        |
|----------------------------------------------|----------------------------------------------------------|--------|
| pecify the properties to initialize the reso | irce adapter and the enterprise service discovery agent. | 6      |
| Connection Configuration                     |                                                          |        |
| UserName:                                    | * handsOn                                                |        |
| Password:                                    | * ***                                                    |        |
| SAP Host Credentials                         |                                                          |        |
| Client:                                      | * 800                                                    |        |
| Language:                                    | * E                                                      |        |
| SystemNumber:                                | * 00                                                     |        |
| ApplicationServerHost:                       | * wccpc11.pgh.ibm.com                                    |        |
| RFCTraceOn                                   |                                                          |        |
| Metadata Properties                          |                                                          |        |
| Select the Module:                           | BAPI                                                     |        |
| Maximum number of hits for the di            | scovery: 100                                             |        |
| BiDi Properties                              |                                                          |        |
| BiDi Transformation                          |                                                          |        |
| BiDi OrderingSchema:                         | Implicit                                                 |        |
|                                              | LTR                                                      |        |
| 🔽 BiDi SymmetricSwapping                     |                                                          |        |
| BiDi Shaping:                                | Nominal                                                  |        |
|                                              | Nominal                                                  |        |
| 5how Advanced >>                             |                                                          |        |
|                                              | <back next=""> Finish</back>                             | Cancel |

Run the Query. If you receive an error the connection to the SAP system cannot be established.

So check if there is a firewall between you and the server or if the logon credentials are correct.

| Discovery                                                                                                    |                                       | X      |
|----------------------------------------------------------------------------------------------------|---------------------------------------|--------|
| Find and Discover Enterprise Services<br>Use "Edit Query" to create a query and press "Run Query" to discove<br>system. | er matching objects on the enterprise | IS     |
| Query:                                                                                                    |                                       |        |
|                                                                                                    | Edit Q                                | uery   |
| Objects discoursed by granus                                                                                            |                                       |        |
|                                                                                                    | >>                                    | Add    |
|                                                                                                    | Filte                                 | er     |
|                                                                                                    | Clear                                 | Filter |
|                                                                                                    |                                       |        |
|                                                                                                    |                                       |        |
|                                                                                                    |                                       |        |
|                                                                                                    |                                       |        |
|                                                                                                    |                                       |        |
| Objects to be imported:                                                                                                 |                                       |        |
|                                                                                                    | << R                                  | emove  |
|                                                                                                    |                                       |        |
| 1                                                                                                    |                                       |        |
|                                                                                                    |                                       |        |
| < Ba                                                                                                    | ack Next > Finish C                   | ancel  |

Before opening the "discover by name" tree click on the "filter" button.

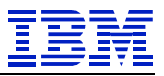

| Enterprise Service Discovery                                           |                                     |                   |
|------------------------------------------------------------------------|-------------------------------------|-------------------|
| Find and Discover Enterprise Services                                  |                                     |                   |
| Use "Edit Query" to create a query and press "Run Query" to<br>system. | discover matching objects on the en | terprise          |
| Query:                                                                 |                                     |                   |
|                                                                        |                                     | Edit Query        |
| Run Query                                                              |                                     |                   |
| Objects discovered by query:                                           |                                     |                   |
| E-0 RFC<br>E-0 Discover By Name                                        |                                     | >> Add            |
| E - D BOR                                                              |                                     | Filter            |
|                                                                        |                                     | Clear Filter Crea |
|                                                                        |                                     |                   |
|                                                                        |                                     |                   |
|                                                                        |                                     |                   |
|                                                                        |                                     |                   |
|                                                                        |                                     |                   |
|                                                                        |                                     |                   |
|                                                                        |                                     |                   |
| Objects to be imported:                                                |                                     | << Remove         |
|                                                                        |                                     |                   |
|                                                                        |                                     |                   |
|                                                                        |                                     |                   |
|                                                                        |                                     |                   |
|                                                                        | < Back Next >                       | Finish Cancel     |

### Filter for "BAPI\_COMPANY\_GET\*"

| Jse "Edit Query"<br>system. | to create a query and press "Run Query" to discover matching objects on the enterprise                                                | EIS                         |
|-----------------------------|----------------------------------------------------------------------------------------------------|-----------------------------|
| Query:                      |                                                                                                    | Edit Query                  |
| Objects discover            | Enterprise Service Discovery      Ither Properties for Discover By Name Set the filter properties, then press OK to apply the filter. | >> Add                      |
| H SO BOR                    | Enter Discovery Griteria:** BAPI_COMPANY*                                                                                             | Filter                      |
|                             | OK Cancel                                                                                                    |                             |
| Objects to be imp           | oorted:                                                                                                    |                             |
|                             |                                                                                                    | < <remove< td=""></remove<> |
|                             | deate Units Cont                                                                                                    | 1 cmml                      |

Then select the BAPI to retrieve Company Details in this example.

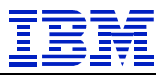

| Enterprise Service Discovery                                                                                                    |               |
|----------------------------------------------------------------------------------------------------|---------------|
| nd and Discover Enterprise Services<br>Ise "Edit Query" to create a query and press "Run Query" to discover matching objects on t<br>ystem. | ne enterprise |
| Query:                                                                                                    |               |
| Run Query                                                                                                    | Edit Query.   |
| bjects discovered by query:                                                                                                    | >> Add        |
| Discover By Name (filtered)     BAPI_COMPANY_GETDETAIL     BAPI_COMPANY_GETDETAIL                                                           | The second    |
|                                                                                                    | Clear Filter  |
|                                                                                                    |               |
| bjects to be imported:                                                                                                    |               |
|                                                                                                    | << Remove     |
|                                                                                                    |               |
|                                                                                                    |               |

Use the Field Names to generate the attributes.

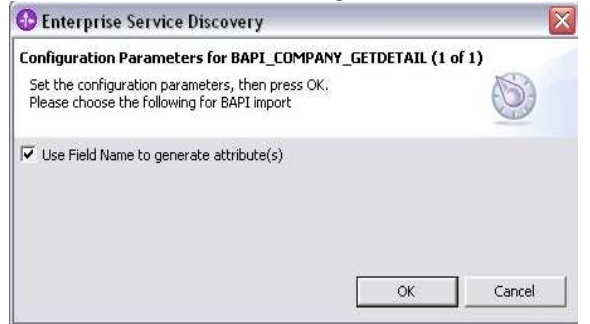

Enter the Object Locations (your choice) and the name of the business object (your choice)

Ålso add the retrieve operation.

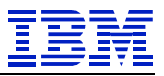

| onfigure Objects<br>Specify the properties for th | e objects that will be imported by the discovery agent.                |              |
|---------------------------------------------------|------------------------------------------------------------------------|--------------|
| Object Location(Enter relativ                     | Path):* SAPBOS                                                         | _            |
| lameSpace:<br>inter the name the Business         | * http://www.bm.com/xmins/prod/websphere/j2ca/sap<br>Object:* Company_ |              |
|                                                   | Value:<br>Value:<br>Create<br>Delete<br>Retrieve<br>Updatewithdelete   | Add<br>Remov |
|                                                   | OK Cancel                                                              |              |
|                                                   |                                                                        |              |

Then you have to create a new Module for the Project.

|                                                                                                 | C New Module                                                                                                    |     |
|-------------------------------------------------------------------------------------------------|----------------------------------------------------------------------------------------------------|-----|
| roperties for Int<br>Module:<br>Namespace:                                                      | Module<br>Create a new business integration module. A module is a project that is<br>used for development, version management, organizing resources,<br>and deploying to the runkine environment. |     |
| Folder:<br>Name:<br>Description:                                                                | Module Name   HandsOn_BAPI_Out <br>Module Location<br>↓ Use default<br>Directory: [C\\development\WID\SAP_Adapter_SBS\\HandsOn_EBrowse ]                                                          |     |
| Deploy conne<br>pecify the conn<br>Use conn<br>Use disco<br>2C Authentication<br>NDI Lookup Nam |                                                                                                    | 10: |
|                                                                                                 | Finish Cancel                                                                                                    |     |
|                                                                                                 |                                                                                                    |     |

Enter the parameter for the J2C entry. The username + password are not needed and it is not suggested to enter it here. Because the password will be accessible in readable form from the editor – see the "hints" part of this document.

12/6/2007

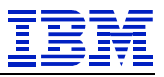

| enerate Artifacts                                                                                                    |                                                                                                    |                   |   |
|----------------------------------------------------------------------------------------------------|----------------------------------------------------------------------------------------------------|-------------------|---|
| Password: Sensitive value                                                                                                    | s, such as passwords, should not be saved.                                                                                                    |                   | 8 |
| operties for Interface                                                                                                    |                                                                                                    |                   |   |
| Module:                                                                                                    | HandsOn_BAPI_Out                                                                                                    | ▼ New             |   |
| Namespace:                                                                                                    | http://HandsOn_BAPI_Out/SAPOutboundInterface                                                                                                    | _                 |   |
|                                                                                                    | 🔽 Use Default Namespace                                                                                                    |                   |   |
| Folder:                                                                                                    |                                                                                                    | Browse            |   |
| Name:                                                                                                    | * SAPOutboundInterface                                                                                                    |                   |   |
| Description:                                                                                                    | <u></u>                                                                                                    | _                 |   |
|                                                                                                    | Edit operation names                                                                                                    |                   |   |
| Deploy connector with mo<br>early the connection prope<br>C Use connection prope<br>C Use discovered conne<br>C Authentication Data Entr                                                                                                    | dule<br>tites which will be used to connect to the Enterprise Information Sy<br>tites specified on server<br>cition properties<br>y widtloade/handson                                 | ystem at runtime: |   |
| Deploy connector with mo<br>beefy the connection prope<br>C Use connection prope<br>Use discovered conne<br>C Authentication Data Entr                                                                                                    | dule<br>tites which will be used to connect to the Enterprise Information Sy<br>tites specified on server<br>cition properties<br>y: widNode/handson                                  | ystem at runtime: |   |
| Deploy connector with mo<br>early the connection prope<br>C Use connection prope<br>C Use discovered conne<br>C Authentication Data Entr<br>User Credentials                                                                                                    | dule tites which will be used to connect to the Enterprise Information Sy tites specified on server cition properties y: widtNode/handson                                             | ystem at runtime: |   |
| Deploy connector with mc<br>early the connection prope<br>C Use connection prope<br>C Use discovered conne<br>C Authentication Data Entr<br>User Credentials<br>UserVame:                                                                                                    | dule tites which will be used to connect to the Enterprise Information Sy tites specified on server ction properties y: widNode/handson handson                                       | ystem at runtime: |   |
| Deploy connector with me<br>bearly the connection prope<br>Use connection prope<br>Use discovered comme<br>CAuthentication Data Entr<br>User Credentials<br>UserName:<br>Password:                                                                                                    | dule tites which will be used to connect to the Enterprise Information Sy tites specified on server ction properties y: widNode/handson handson                                       | ystem at runtime: |   |
| Deploy connector with me<br>bearly the connection prope<br>Use connection prope<br>Use discovered comme<br>CAuthentication Data Entr<br>User Credentials<br>UserName:<br>Password:<br>Resource Adapter Prope<br>Longine and Tracing.                                                                                                    | dule tites which will be used to connect to the Enterprise Information Sy tites specified on server ction properties y: widNode/handson handson tites                                 | ystem at runtime: |   |
| Deploy connector with me<br>beefly the connection prope<br>Use connection prope<br>Use discovered come<br>CAuthentication Data Entr<br>User Credentials<br>UserName:<br>Password:<br>Resource Adapter Prope<br>Logging and Tracing<br>Adapter ID:                                                                                                    | dule tties which will be used to connect to the Enterprise Information Sy tties specified on server ction properties y: widNode/handson handson ********* tties * ResourceAdapter     | ystem at runkime: |   |
| Deploy connector with me<br>bearly the connection prope<br>Use connection prope<br>Use discovered come<br>C. Authentication Data Entr<br>User Credentials<br>User Verdentials<br>UserName:<br>Password:<br>Resource Adapter Prope<br>Logging and Tracing<br>Adapter ID:<br>Log File Size:                                                                                                    | dule tites which will be used to connect to the Enterprise Information Sy tites specified on server ction properties y: widNode/handson handson ******** tites  * ResourceAdapter 0   | ystem at runkime: |   |
| Deploy connector with me<br>bearly the connection prope<br>Use connection prope<br>Use discovered comme<br>CAuthentication Data Entr<br>User Credentials<br>UserName:<br>Password:<br>Resource Adapter Prope<br>Logging and Tracing<br>Adapter ID:<br>Log File Size:<br>Log File Size: | dule tites which will be used to connect to the Enterprise Information Sy tites specified on server cotion properties y: widNode/handson handson ********* tites  * ResourceAdapter 0 | ystem at runkime: |   |
| Deploy connector with me<br>Deploy connection prope<br>Use connection prope<br>Use connection prope<br>Use discovered conne<br>User Credentials<br>User Credentials<br>User Name:<br>Password:<br>Resource Adapter Proper<br>Logging and Tracing<br>Adapter ID:<br>Log File Stee:<br>Log File Name:<br>User File Name:                                                                                                    | dule dule dule dule dule dule dule dule                                                                                                    | ystem at runkime: |   |
| Deploy connector with me<br>peofy the connection prope<br>Use connection prope<br>Use connection prope<br>Use discovered conne<br>User Credentials<br>User Credentials<br>User Vareen<br>User Vareen<br>Vareen<br>Vareen<br>Var                                                         | dule dule dule dule dule dule dule dule                                                                                                    | ystem at runtime: |   |

After that make sure the server is started and click in the assembly editor on the import. Select "test component"

This will publish the project to the server and start the test client.

| 6                  |                    |                                |                                           |                     |                   |
|--------------------|--------------------|--------------------------------|-------------------------------------------|---------------------|-------------------|
| G. >               | 1 🗟 📸 SAPOutbour   | Interface                      |                                           |                     |                   |
| ( <del>4</del> ) > | •                  | - 🞺 Undo U<br>唥 Redo           | Ipdate J2C authentic                      | ation data alias    |                   |
| ۵»<br>۹.           |                    | Add Int                        | erface<br>- Biodiog                       |                     | _                 |
|                    |                    | Remove                         | e Binding                                 |                     |                   |
|                    |                    | Copy                           |                                           |                     |                   |
|                    |                    | X Delete<br>Renami<br>Select / | e<br>All                                  |                     |                   |
| ÷.                 |                    | Wire Re<br>Wire to<br>Wire (A  | eferences to New<br>Existing<br>Idvanced) |                     | *                 |
| Properties         | Problems Serv      | /e Test Co                     | omponent                                  |                     |                   |
| Description        | 📸 Import: Sa       | 🕻 🛄 Show in                    | n Properties                              |                     |                   |
| Details            | EIS Import Binding | Connection                     | Resource Adapter                          | Method Bindings     |                   |
| Binding            | Adapter Type:      | e:                             | IBM WebSphere Ad                          | apter for SAP Softw | are version 6.0.0 |
|                    |                    |                                |                                           | Let In              |                   |

In the testclient fill "001000" as company ID to have a valid test value in an IDES System.

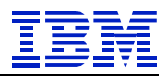

| veiks        | <ul> <li>General Propert</li> </ul> | ties                                                         |                         |        |   |
|--------------|-------------------------------------|--------------------------------------------------------------|-------------------------|--------|---|
| - ()+ trocke | ✓ Detailed Propert                  | ties                                                         |                         |        |   |
|              | Configuration: Defa                 | ault Module 1                                                | fest                    |        |   |
|              | Module: Harv                        | Modulas. Hendson_BAPI_Out<br>Component: SAPOutboundItterface |                         | Lou    |   |
|              | Component: SAP                      |                                                              |                         |        |   |
|              | Interface: SAP                      | OutboundIn                                                   | Interface               |        |   |
|              | Operation: retri                    | Operation: retrieveSapComp                                   | pany_Wrapper            |        | - |
|              | Initial request param               | veters.                                                      |                         |        |   |
|              | Name                                | 1                                                            | Туре                    | Value  |   |
|              | ⊟ retrieveSapComp                   | pany W                                                       | SapCompany WrapperBG    |        | - |
|              | verb                                |                                                              | string                  | ciuro  |   |
|              | E SepCompany                        | Wrapper                                                      | SapCompany_Wrapper      |        |   |
|              | E SapBapiCo                         | mpanyG                                                       | SapBapiCompany/Getdetal |        |   |
|              | Compan                              | nyid                                                         | string                  | 001000 |   |
|              | 🖃 SapCom                            | npany0e                                                      | SapCompanyDetail        |        |   |
|              | Comp                                | pany                                                         | string                  |        |   |
|              | Name                                | e1                                                           | string                  |        |   |
|              | Name                                | e2                                                           | string                  |        |   |
|              | Coun                                | nkry                                                         | string                  |        |   |
|              |                                     | ju .                                                         | string                  |        |   |
|              | Lang                                |                                                              | string                  |        |   |
|              | Lang<br>Stret                       | et                                                           |                         |        |   |
|              | Lang<br>Stret<br>Pobo               | et<br>2X                                                     | string                  |        |   |
|              | Lang<br>Strei<br>Polo<br>Post       | et<br>xx<br>Kod1                                             | string<br>string        |        |   |

Just click the "Continue" button to run the test and you will see the result with values in the table.

| vents                                                                                                    | <ul> <li>General Properties</li> </ul>                                                                                                    |                       |                 |     |  |  |
|----------------------------------------------------------------------------------------------------|----------------------------------------------------------------------------------------------------|-----------------------|-----------------|-----|--|--|
| El forme (SPA abandhete/searchive/SpCompany_Unicper)     Searchive(SPA abandhete/searchive/SpCompany_Unicper)     Partice (SPA abandhete/searchive/SpCompany_Unicper)     Paper     Searchive(SPA abandhete/searchive/SpCompany_Unicper)     Sapped | ▼ Detailed Properties                                                                                                    |                       |                 |     |  |  |
|                                                                                                    | Holde: Handson, BPE Los<br>Component: <u>SePersboundisertas</u><br>Interfesia: <u>Bernsboundisertas</u><br>Bernstein: <u>exbeuseSacCompony</u> Whaters |                       |                 |     |  |  |
|                                                                                                    | Alama                                                                                                    | Tune                  | Value           | - 2 |  |  |
|                                                                                                    | E retrieveStoCompany W                                                                                                    | SanCompany WeapowRC   | 1400            | - 1 |  |  |
|                                                                                                    | sarb                                                                                                    | VarbType              | mits            |     |  |  |
|                                                                                                    | SacCompany Wranner                                                                                                    | SecCompany Wrapper    | SIGIS           |     |  |  |
|                                                                                                    | Support party in apport                                                                                                    | Superior and Catdated |                 |     |  |  |
|                                                                                                    | Companya                                                                                                    | Companyoflupe         | 001000          |     |  |  |
|                                                                                                    | SanCompanying                                                                                                    | SanCompany Datal      | 001000          |     |  |  |
|                                                                                                    | Company                                                                                                    | CompanyDecar          | 001000          |     |  |  |
|                                                                                                    | Name1                                                                                                    | NamelTure             | IDES AC         |     |  |  |
|                                                                                                    | Name?                                                                                                    | Nama/Tuna             | 1010 100        |     |  |  |
|                                                                                                    | Country                                                                                                    | CountryType           | DF              |     |  |  |
|                                                                                                    | Langu                                                                                                    | LanguType             | 0               |     |  |  |
|                                                                                                    | Street                                                                                                    | StreetType            | Lyoner Stern 23 | - 1 |  |  |
|                                                                                                    | PoBox                                                                                                    | PoBoxType             |                 |     |  |  |
|                                                                                                    | PostiCod1                                                                                                    | PostiCod1Type         | 60441           |     |  |  |
|                                                                                                    | City                                                                                                    | CityType              | Frankfurt       |     |  |  |
|                                                                                                    | Currency                                                                                                    | CurrencyType          | EUR             |     |  |  |
|                                                                                                    | CountryIso                                                                                                    | CountryIsoType        | DE              |     |  |  |
|                                                                                                    | CurrencyIso                                                                                                    | CurrencylsoType       | EUR             |     |  |  |
|                                                                                                    | Languiso                                                                                                    | LanguisoType          | DE              | 6   |  |  |
|                                                                                                    | 4                                                                                                    | 1                     |                 | 2   |  |  |